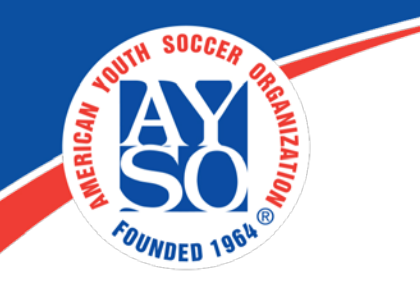

## How to Upload Birth Certificate on Blue Sombrero

Users may upload birth certificates during the participant registration process.

To enable this feature, administrators must go to "Website", then "Site Settings".

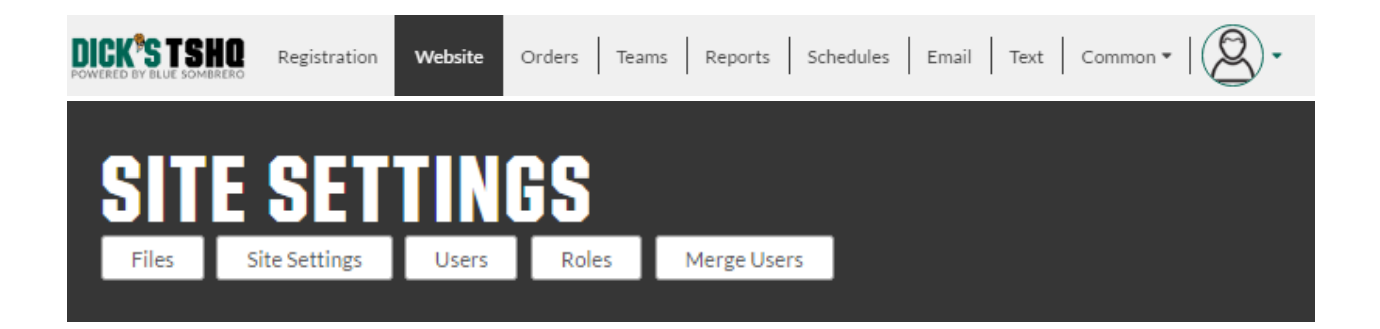

Under the "**Player Info Settings**" check the corresponding box labelled "**Birth Certificate Upload**" and select both "**Display**" and "**Required**".

| Player Info Settings          |                      |
|-------------------------------|----------------------|
| Emergency Contact First Name  | Display Required     |
| Emergency Contact Last Name   | Display Required     |
| Emergency Contact Telephone   | Display Required     |
| Birth Certificate Upload      | 🗸 Display 🗌 Required |
| Birth Certificate Upload Note |                      |
| Weight                        | Display Required     |

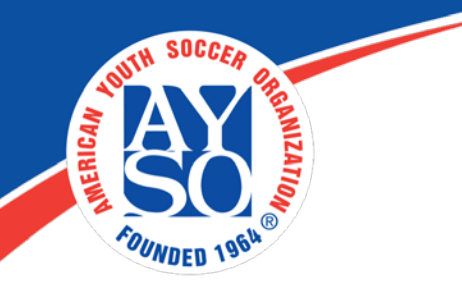

Then click on "**Update**" at the bottom of the page.

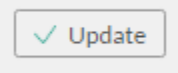

Administrators can download and then verify participants' birth certificates under **Teams** then "**Player>Verification**".

\*\* See the handout for "Player Verification" for instructions. \*\*

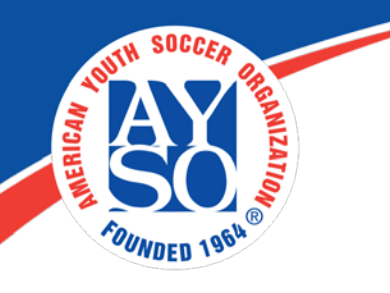

If you do need further assistance, Regional Commissioners will receive priority support by emailing aysosupport@bluesombrero.com or by calling 866-258-3303. Parents with questions may email support@bluesombrero.com.